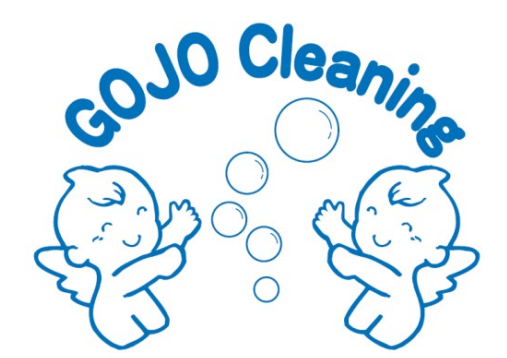

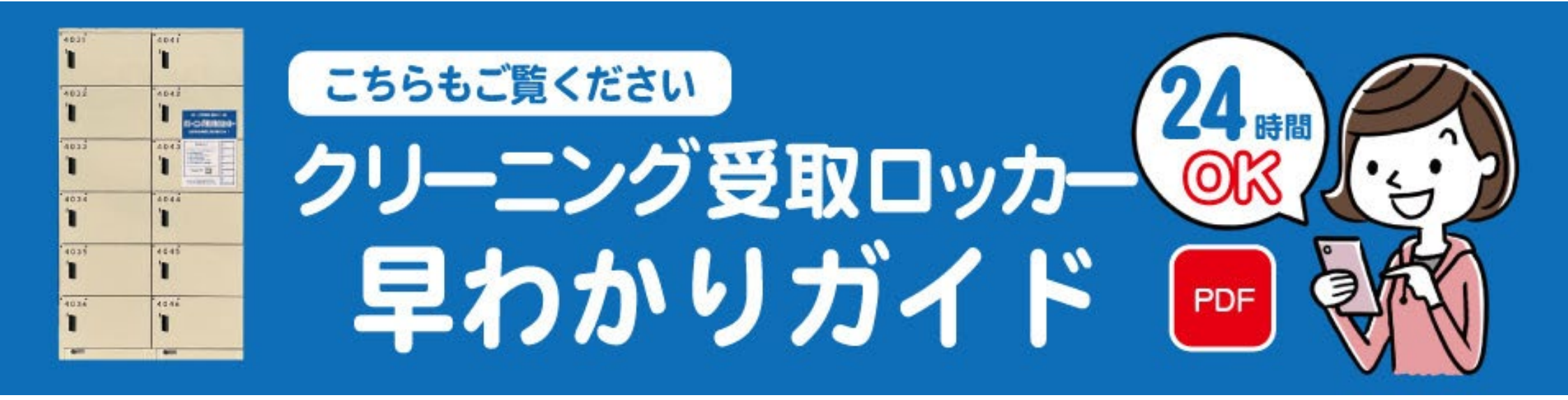

2022年12月現在

### ご利用料 無料!!

# 横井店クリーニング 受取ロッカー!!

- ▶ ロッカー受け取りのメリット
- 時間を有効活用!24時間受け取りOK
  クリーニング受け取りに順番待ち不要

#### ▶ 受け取りガイド

- ① アプリをインストールする [QRコード]
- ② お店に洋服を預ける
- ③ ロッカー受け取り希望を伝える
- ④ お店でお支払いをする
- ⑤ 店舗よりLINE経由で電子キーが届く
- ⑥ 仕上がり品をロッカーで受け取る

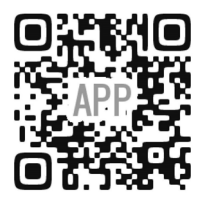

**«** ペ インストールはこちらから

ご利用前に、スマートフォンの BluetoothをONにしてください

## ロッカー利用の3ステップ

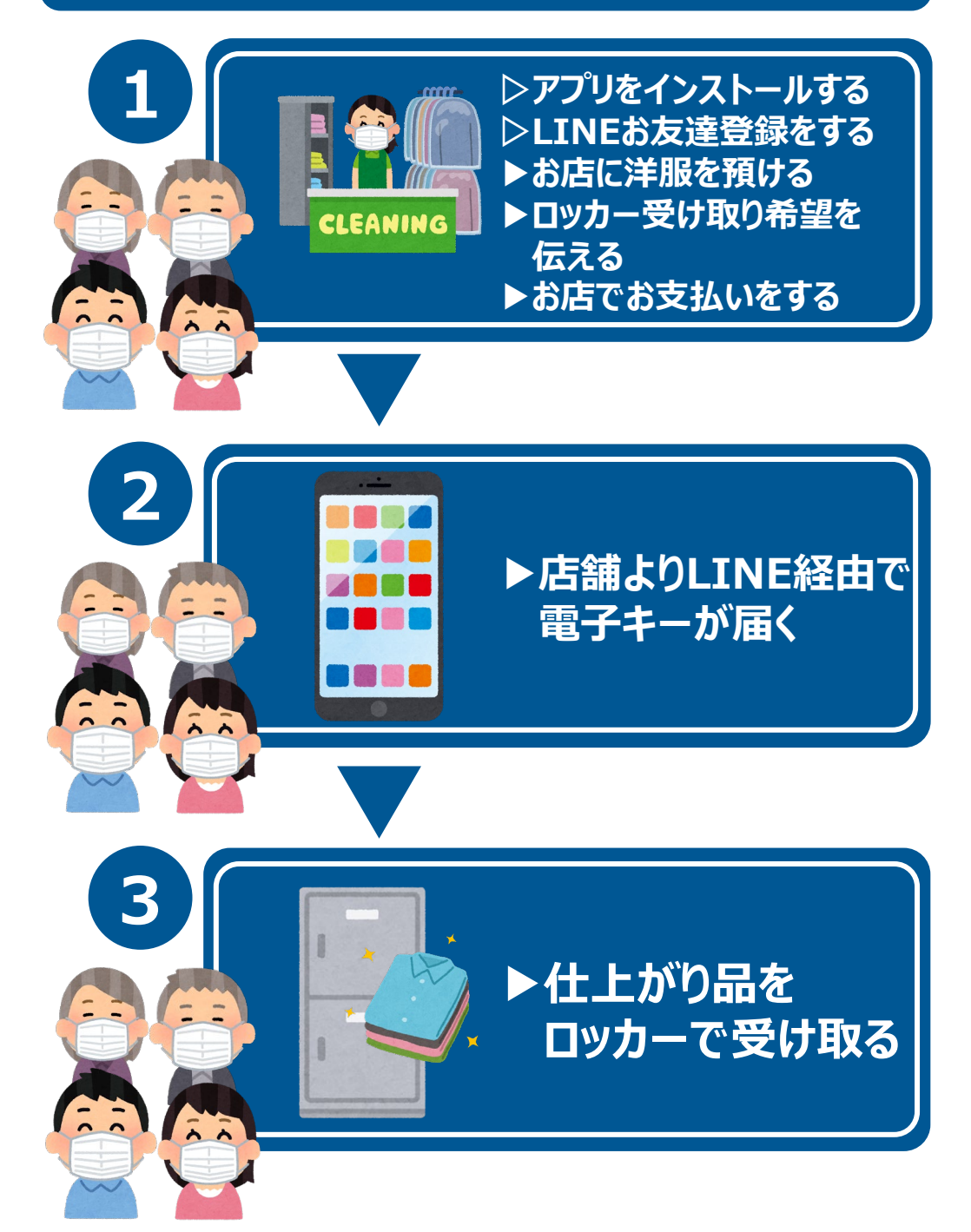

#### iPhone

アプリのインストール・登録

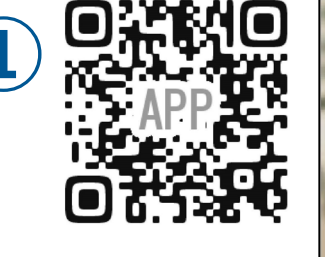

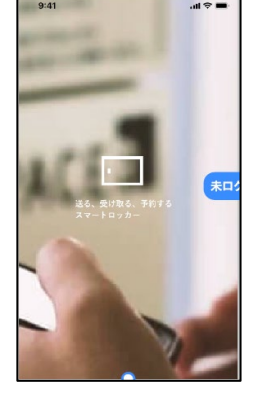

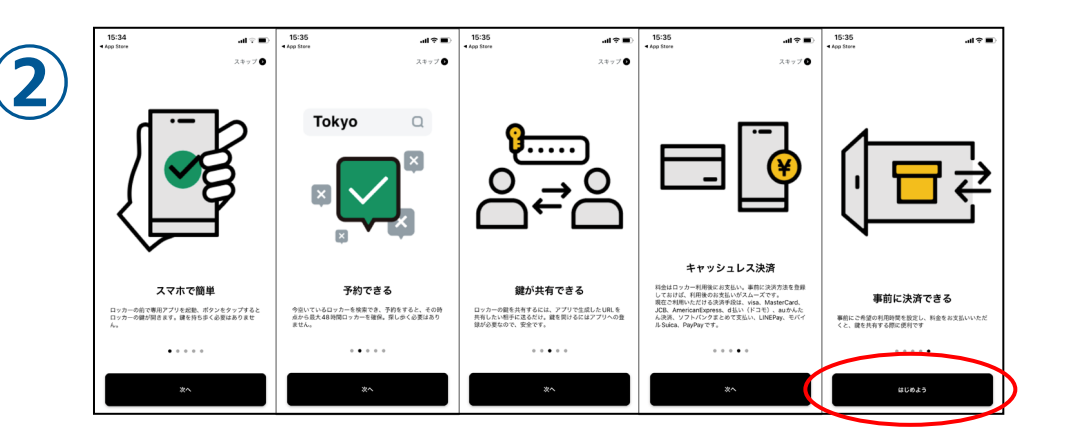

<mark>アプリインストール</mark>しアプリを開くと ログイン画面へ移行します。

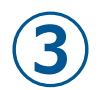

電話番号の登録 携帯電話番号を入力してください。ログインに必 要な認証コードをSMSにてお知らせします。 +81 000000000 利用規約/個人情報保護方針に同意する SMSに提証コードを送る 3 2 6 MNO 4 5 7 8 9 +\*# 0 

説明画面を一読し「はじめよう」をタップしてください。

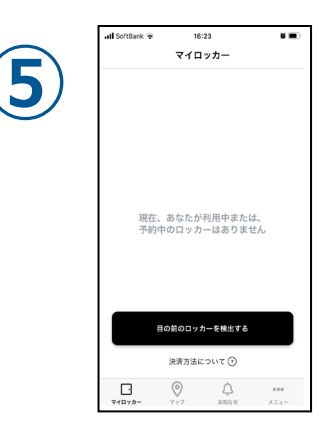

電話番号の登録画面に切り替わります。ご利用のスマホの電話番号 を入力してください。利用規約をご確認いただき利用規約に同意する をチェックし、「SMSに認証コードを送る」をタップしてください。 SMSで送られてきた6桁のコードを入力し、 「<mark>ログイン</mark>」をタップします。また、認証できない場合は、 「認証コードの再送」をタップしてください。

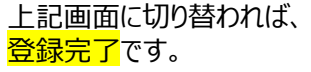

\*ロッカーから【仕上がり品】を受け取る際は、スマートフォンの<mark>BluetoothをON</mark>にしてください。

#### Android

アプリのインストール・登録

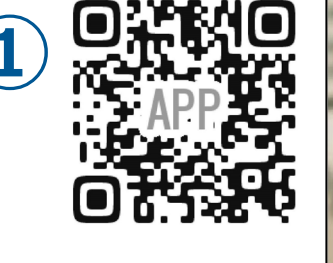

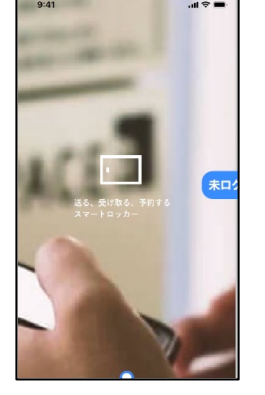

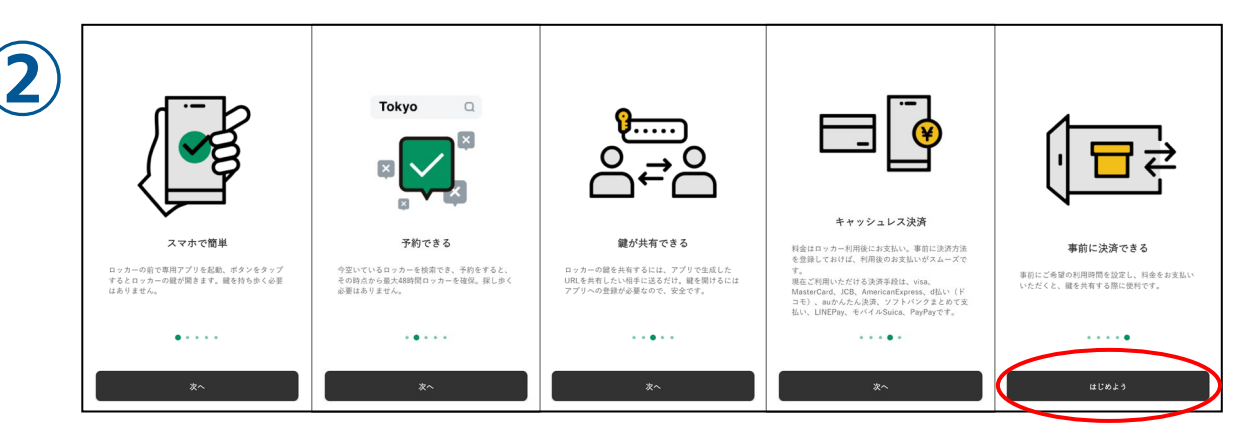

<mark>アプリインストール</mark>しアプリを開くと ログイン画面へ移行します。

ログイン画面へ移行します。

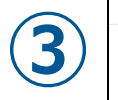

マイロッカー

電話番号の登録画面に切り替わります。ご利用のスマホの電話番号 を入力してください。利用規約をご確認いただき利用規約に同意する をチェックし、「SMSに認証コードを送る」をタップしてください。

SMSで送られてきた6桁のコードを入力し、 「<mark>ログイン</mark>」をタップします。認証できない場合は、 「認証コードの再送」をタップしてください。

上記画面に切り替われば、 <mark>登録完了</mark>です。

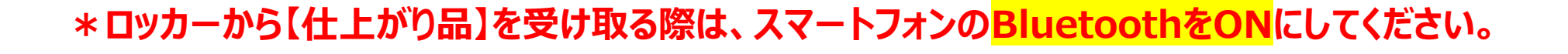

#### 「仕上がり品」の受け取りガイド

#### ※ スマートフォンのBluetoothをONにしてください。

### ロッカーから「仕上がり品」を受け取る手順

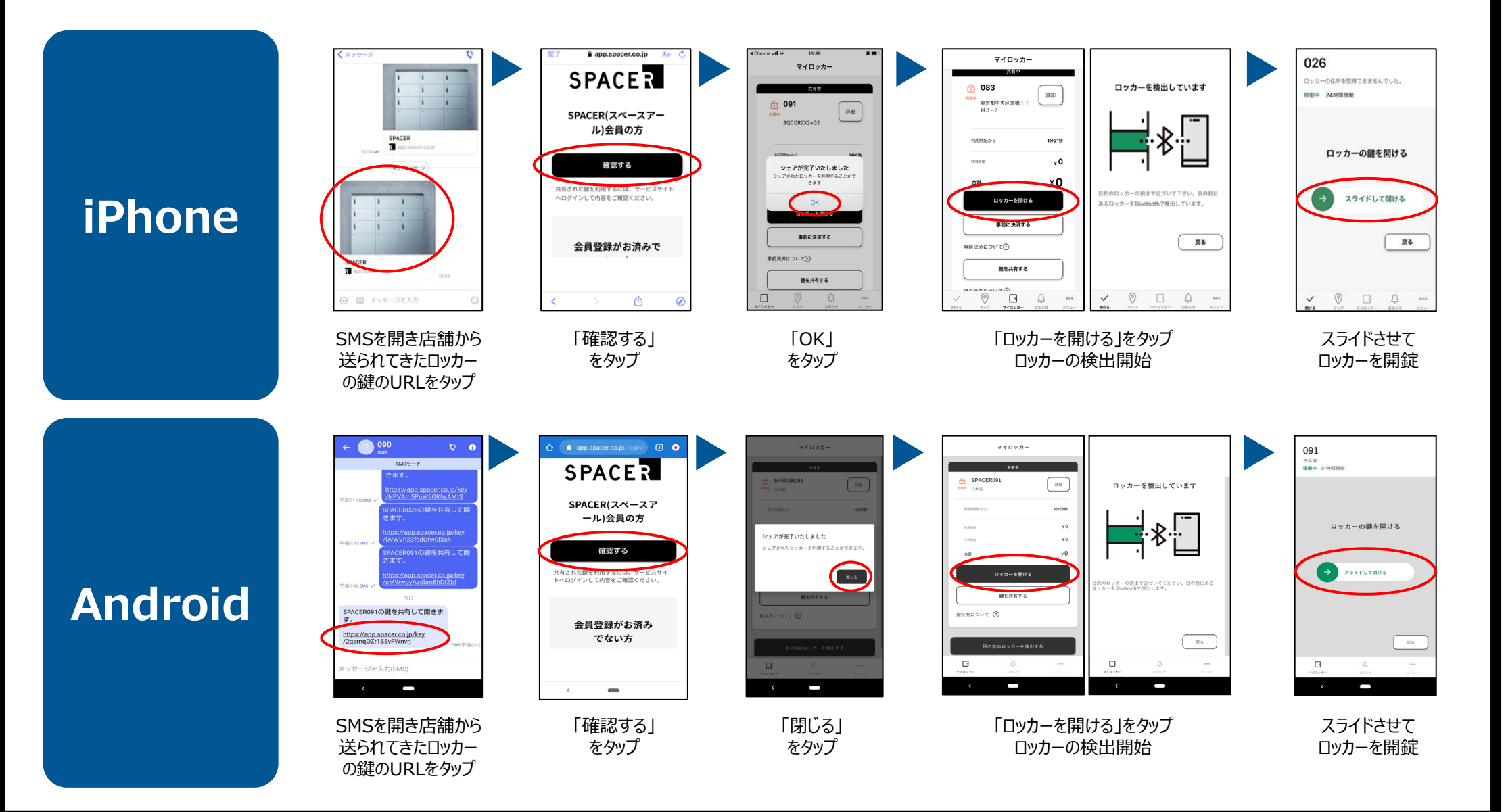

## 「仕上がり品」の受け取りガイド

#### 使用方法がわからない場合

Bluetoothがつながらない時は、 下記項目をご確認ください。

- スマートフォンのBluetoothがOFFに なっている
- □ ロッカーとの距離が離れすぎている
- □ インターネットにつながっていない
- □ アプリに位置情報の権限を与えていない
- □ アプリを再起動してみる
- □ スマホを再起動してみる
- □ 使用していないアプリを閉じてみる

使用方法がわからない場合は、 カスタマーサポートまでお電話ください。

# 050-5835-2103

受付時間:24時間対応 SPACERカスタマーサポート

下記QRコードからもお問い合わせ可能です。

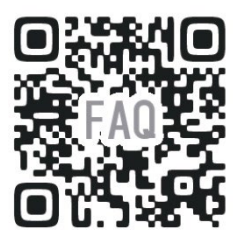